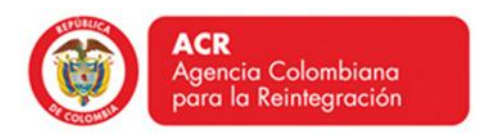

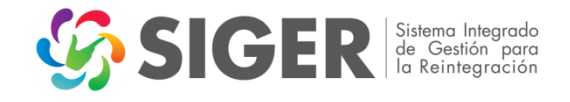

# AGENCIA COLOMBIANA PARA LA REINTEGRACIÓN DE PERSONAS Y GRUPOS ALZADOS EN ARMAS (ACR)

# INSTRUCTIVO PARA REALIZAR FOROS EN LA ACR – PERSONAS EN PROCESO DE REINTEGRACIÓN

**BOGOTÁ D.C. OCTUBRE DE 2013** 

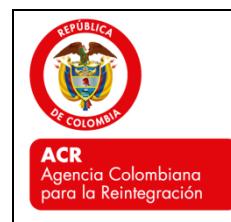

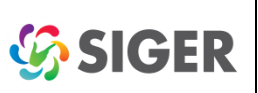

Pág.

CÓDIGO: AC-I-04 FECHA VERSIÓN 31/10/2013 01

# TABLA DE CONTENIDO

| 1.  | OBJETIVO                                                                      | 3      |
|-----|-------------------------------------------------------------------------------|--------|
| 2.  |                                                                               | 3      |
| 3.  | DEFINICIONES                                                                  | 3      |
| 4.  | CONSIDERACIONES GENERALES                                                     | 3      |
| 5.  | CONTENIDO Y DESARROLLO                                                        | 1      |
| 5.1 | INGRESO A LA HERRAMIENTA DE FORO – ROL PERSONA EN PROCESO<br>DE REINTEGRACIÓN | )<br>1 |

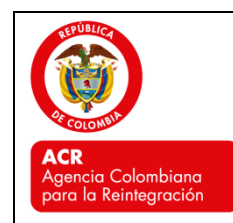

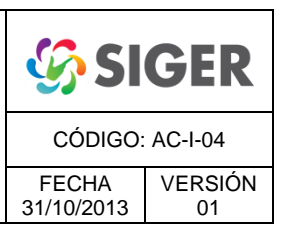

# 1. OBJETIVO

Establecer las actividades a seguir por parte de la personas en proceso de reintegración para participar de los foros que realiza la Agencia Colombiana para la Reintegración (ACR), a través de la página web de la www.reintegracion.gov.co.

# 2. ALCANCE

Este instructivo aplica a las actividades de intercambio de experiencias y puntos de vista respecto de un tema planteado por la ACR mediante la interacción entre los colaboradores de la Entidad y las personas en Proceso de Reintegración a través de la página web <u>www.reintegracion.gov.co</u>.Las directrices aquí definidas deben ser aplicadas por las personas en Proceso de Reintegración, que participan de los foros.

#### 3. DEFINICIONES

**FORO VIRTUAL ACR:** es un espacio de comunicación a través de la página <u>www.reintegracion.gov.co</u> mediante el cual interactúan entre sí, los colaboradores de la ACR, y/o las personas en Proceso de Reintegración; intercambiando experiencias y poniendo puntos de vista respecto a un tema planteado por la ACR.

# 4. CONSIDERACIONES GENERALES

- Para la participación en los foros, las personas en Proceso de Reintegración deben tener conocimientos mínimos en ofimática (office) y saber navegar en Internet.
- La herramienta de los foros funciona mejor con Internet Explorer.
- Los visitantes externos (personas diferentes a los funcionarios o contratistas de la ACR, o a las personas en Proceso de Reintegración) podrán visualizar los contenidos de los foros, pero no intervenir en ellos.
- Para que las personas en Proceso de Reintegración, puedan ingresar a los foros de la ACR, primero deben registrarse en la página web con su código CODA y

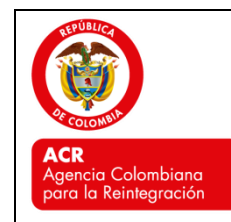

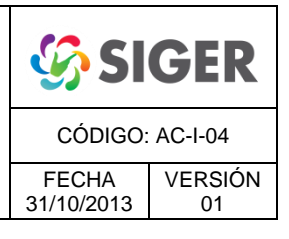

una cuenta de correo electrónico. Este procedimiento de registro se explica en el presente documento.

# 5. CONTENIDO Y DESARROLLO

### 5.1 INGRESO A LA HERRAMIENTA DE FORO – ROL PERSONA EN PROCESO DE REINTEGRACIÓN

#### 5.1.1. Registro en la página web

- Ingresar a la página web de la Agencia Colombiana para la Reintegración <u>www.reintegracion.gov.co</u>.
- Hacer clic en el vínculo 'Foros', ubicado en la parte inferior, al centro de la web. También puede ingresar al sistema, haciendo clic en el vínculo 'Ingreso' del costado superior derecho.

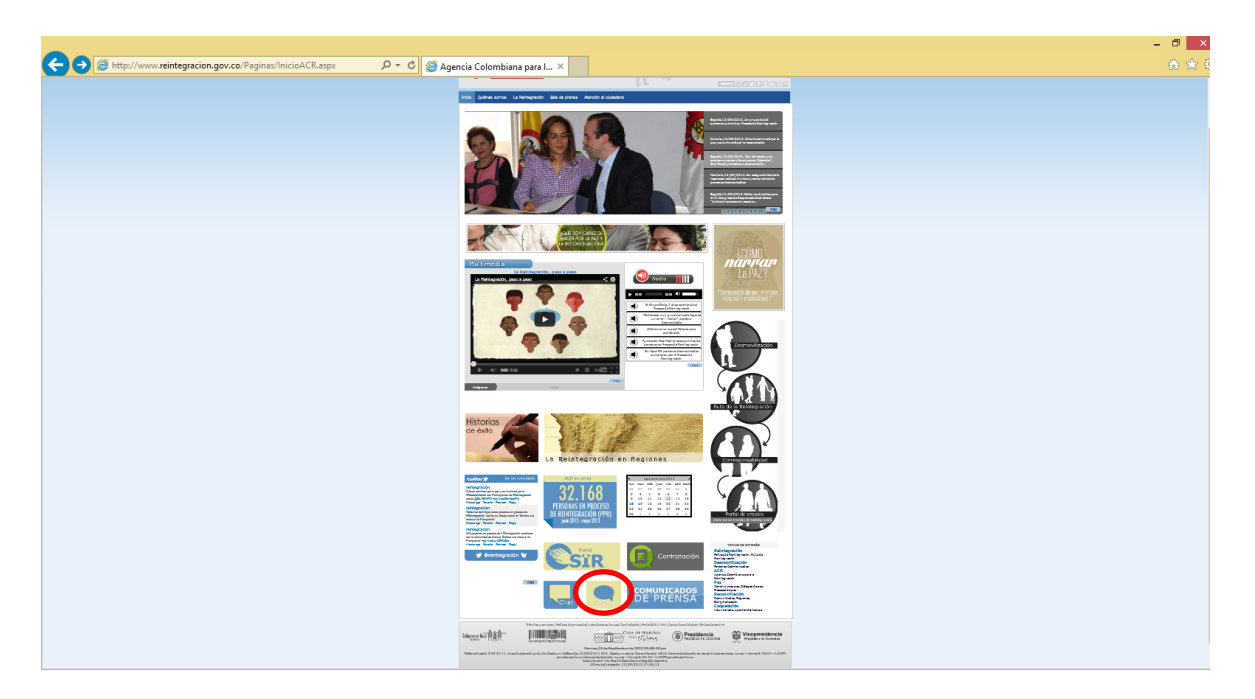

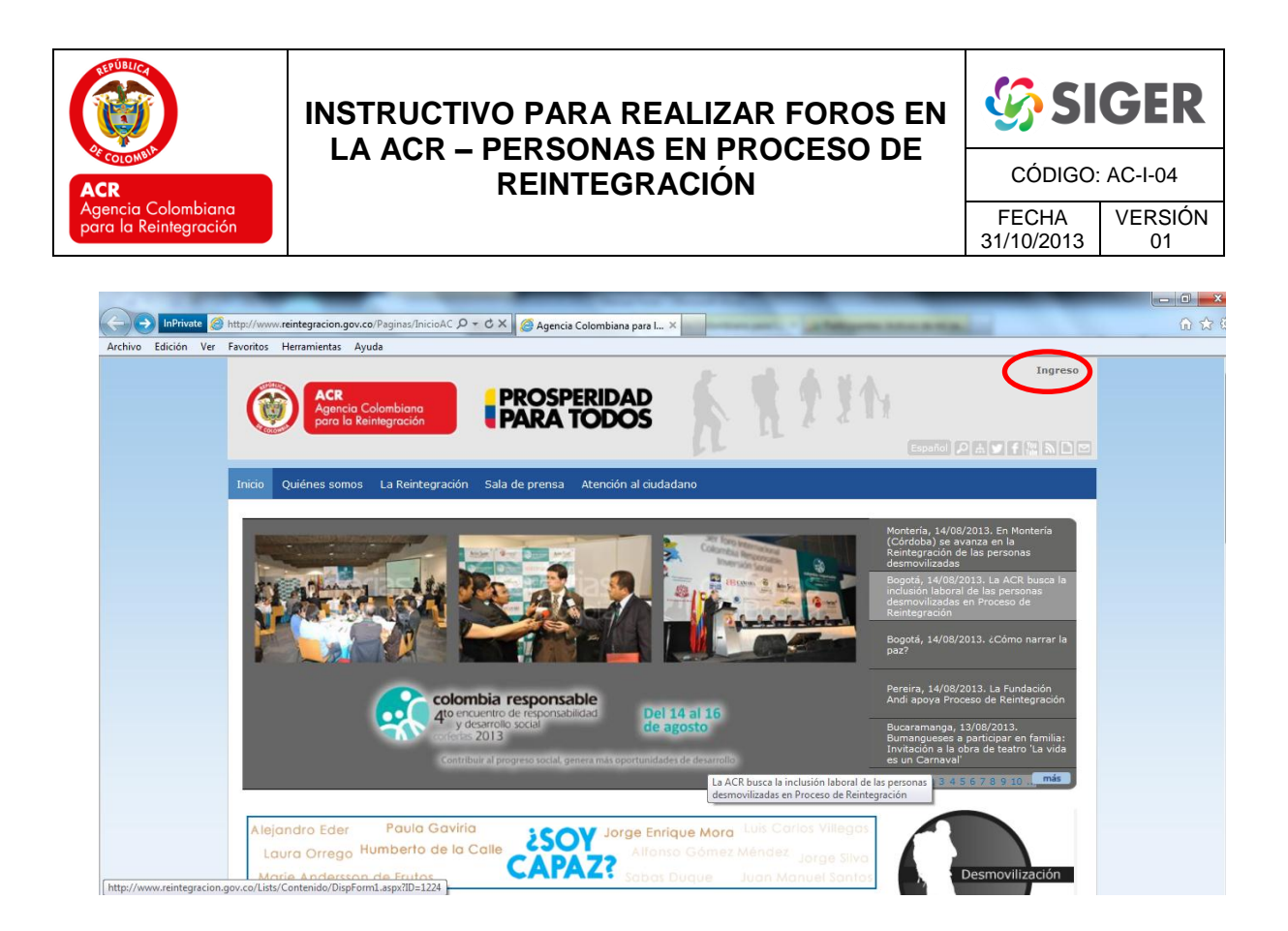

• Hacer en la opción 'Registrarse' de la ventana emergente.

|                                                                                                    | - 6 ×  |
|----------------------------------------------------------------------------------------------------|--------|
| C C Mttps://www.reintegracion.gov.co/_layouts/login.asp://Returnl D * 🖬 🛎 🖸 🖸 reintegracion.gov.co 🛛 X | 11 X W |
|                                                                                                    | •      |
|                                                                                                    |        |
|                                                                                                    |        |
|                                                                                                    |        |
| x                                                                                                    |        |
|                                                                                                    |        |
|                                                                                                    |        |
| ACR<br>Agencia Colombiana                                                                              |        |
| para la Reintegración                                                                                  |        |
|                                                                                                    |        |
|                                                                                                    |        |
| Ingreso a portal de la ACK                                                                             |        |
| Usuario:                                                                                               |        |
|                                                                                                    |        |
| Contraseña:                                                                                            |        |
| Iniciar Sesión                                                                                         |        |
| Registrarse Ingreso como funcionario                                                                   |        |
|                                                                                                    |        |
| Volver al sitio                                                                                        |        |
|                                                                                                    |        |
|                                                                                                    |        |

• Se muestra un formulario de registro para ingresar al sistema.

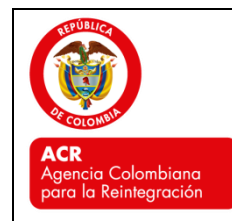

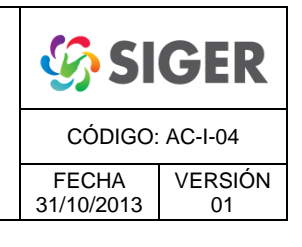

• En el espacio 'Tipo de Persona' desplegar el menú para señalar 'Participante', lo cual significa que se va a registrar como persona en Proceso de Reintegración.

|       | /usuario/crear/Paginas/default.asp: 🔎 ד 🖒 🧭 Agencia Colombiana para I 🗴 |                                            | - □ <mark>-</mark> ×<br>@ ★ i |
|-------|-------------------------------------------------------------------------|--------------------------------------------|-------------------------------|
| Usu   | JARIO                                                                   |                                            |                               |
| Usted | está en: Inicio > Usuario > Crear usuarios                              |                                            |                               |
|       | CREAR USUARIOS                                                          | Los campos marcados con * son obligatorios |                               |
|       | Tipo de persona:                                                        | Visitante                                  |                               |
|       | Nombres: *                                                              | Participante                               |                               |
|       | Apellidos: *                                                            |                                            |                               |
|       | Género: *                                                               | Masculino     Femenino                     |                               |
|       | Fecha nacimiento: *                                                     | Dia 🔽 Mes 🗸 Año 🗸                          |                               |
|       | Tipo de identificación: *                                               | Cédula de ciudadanía 🗸                     |                               |
|       | Número identificación: *                                                |                                            |                               |
|       | Correo electrónico:*                                                    |                                            |                               |
|       | Usuario: *                                                              |                                            |                               |
|       | Contraseña: *                                                           |                                            |                               |
|       |                                                                         |                                            |                               |
|       |                                                                         | Digite el código que aparece en la imagen  |                               |
|       | Desea suscribirse para recibir el<br>boletín de noticias:               | ⊖ Si ⊛ No                                  |                               |
|       |                                                                         | Guardar 🖺                                  |                               |

 Al cambiar el tipo de persona a 'Participante', se activa un nuevo formulario específico para personas en Proceso de Reintegración, en el que se deben diligenciar los datos solicitados (código CODA, Correo electrónico, usuario y contraseña). Luego, digite exactamente el código (letras, números y/o signos) que aparece en la imagen. Termine con 'Guardar'.

> \*Recuerde que su usuario y contraseña, los necesita, siempre, para ingresar a la página web de la ACR, y hacer uso de los foros y chats, así como del módulo de peticiones, quejas, reclamos y denuncias (PQRS-D). Recomendamos que los escriba en un lugar de fácil para no olvidarlos.

| ACR                                         | INSTRUCTIVO PARA REALIZAR FOROS EN<br>LA ACR – PERSONAS EN PROCESO DE<br>REINTEGRACIÓN                                                                                                    | CÓDIGO:             | GER<br>AC-I-04 |
|---------------------------------------------|----------------------------------------------------------------------------------------------------|---------------------|----------------|
| Agencia Colombiana<br>para la Reintegración |                                                                                                    | FECHA<br>31/10/2013 | VERSIÓN<br>01  |
| Archivo Edición Ver Esve                    | //www.reintegracion.gov.co/usuario/cress/Par D + C X Agencia Colombiana para L X<br>ritos Herramientas Aguda<br>Escaños D A V<br>cicio Quiénes somos La Reintegración Sala de prensa Atención al ciudadano                                                                                                    |                     | - 0 ×<br>介介(   |
|                                             | USUARIO Use de sé en : Inido > Usuario > Crear usuarios CERE USUARIO Une de persone: Dire de persone: Dire de deronición: Dire el código que aparece en la imagen Dieten de moticios: Dire el código que aparece en la imagen Dieten de moticios: Dire el código que aparece en la imagen Dire el código que aparece en la imagen Dire |                     |                |

Al guardar el formulario aparece una ventana con el texto 'El usuario ha sido creado exitosamente', que indica que usted ya fue creado en el sistema. Hacer clic en 'OK'.

|                              |                                                                       | Españo DA C                                |
|------------------------------|-----------------------------------------------------------------------|--------------------------------------------|
|                              |                                                                       |                                            |
| Inicio Quiénes somos La Rei  | ntegración Sala de prensa Atención al ciudadano                       |                                            |
| Usuario                      |                                                                       |                                            |
| Usted está en: Inicio > Usua | io > Crear usuarios                                                   |                                            |
|                              | CREAR USUARIOS                                                        | Los campos marcados con * son obligatorios |
|                              | Tipo de cusona: Participante 💌                                        |                                            |
|                              | CREAR USUARIOS                                                        |                                            |
|                              | El usuario ha sido creado exitosamente.                               |                                            |
|                              |                                                                       |                                            |
|                              |                                                                       | ×                                          |
|                              | Digite el código que aparece                                          | e en la imagen                             |
|                              | Desea suscribirse para recibir el 🛛 🔘 Si 🔘 No<br>boletín de noticias: |                                            |
|                              |                                                                       |                                            |

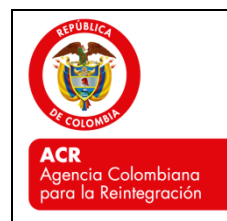

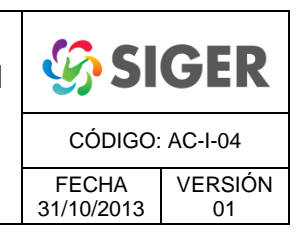

 Ingresar al sistema a través del vínculo de 'Foros', o del módulo de 'Atención al Ciudadano'. En la ventana emergente, digitar los datos consignados, en el paso anterior, durante el registro, e 'Iniciar Sesión'.

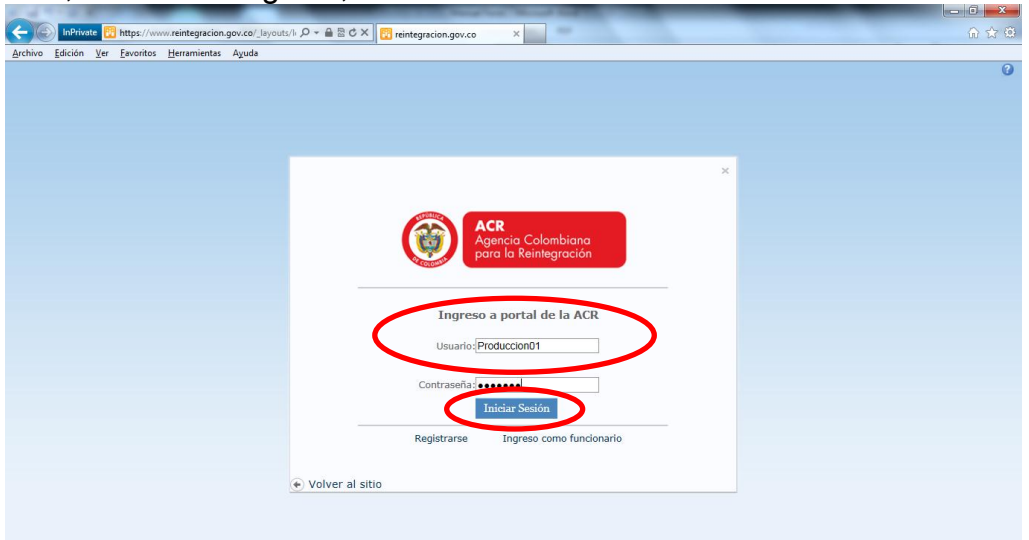

• Para verificar que efectivamente ingresó al sistema, en el costado superior derecho de la página de inicio (Home) deberá aparecer su usuario registrado.

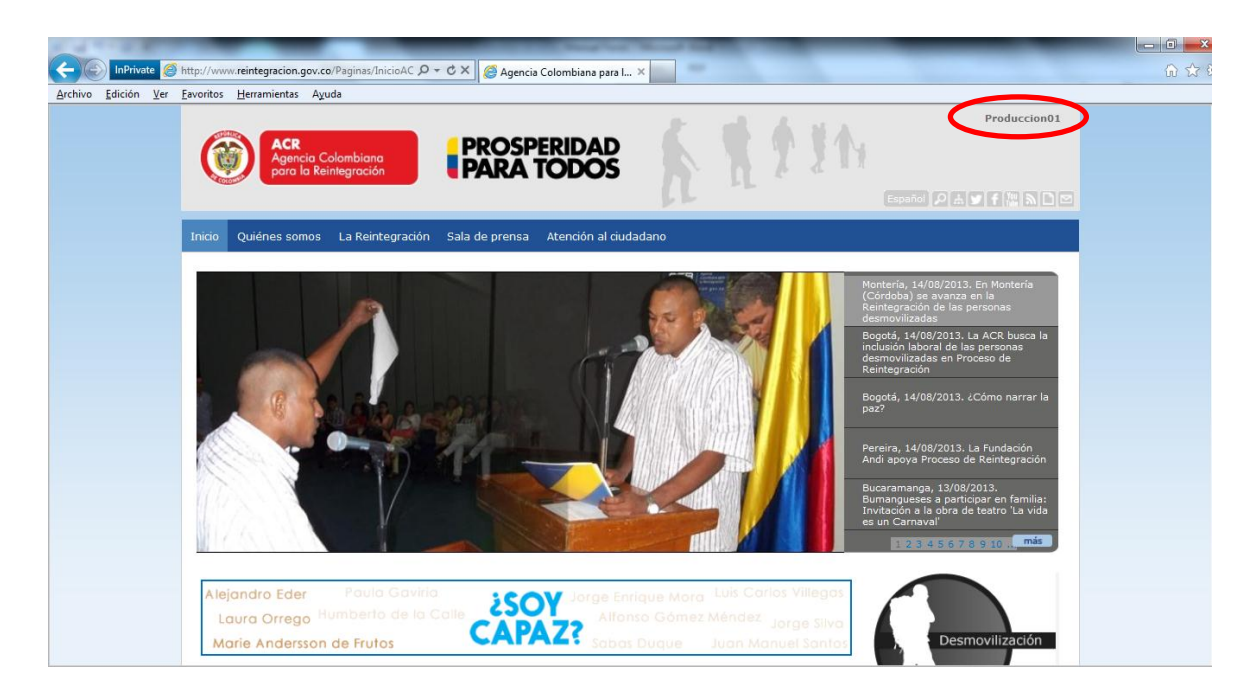

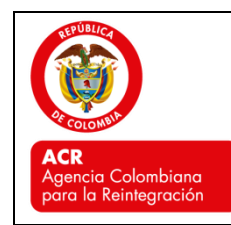

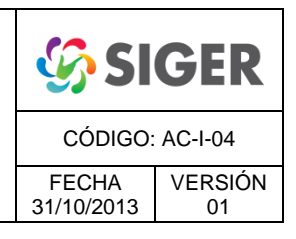

# 5.1.2. Ingresar al foros:

 Hacer clic en el vínculo 'Foros' ubicado en la parte inferior central de la pantalla de inicio (Home).

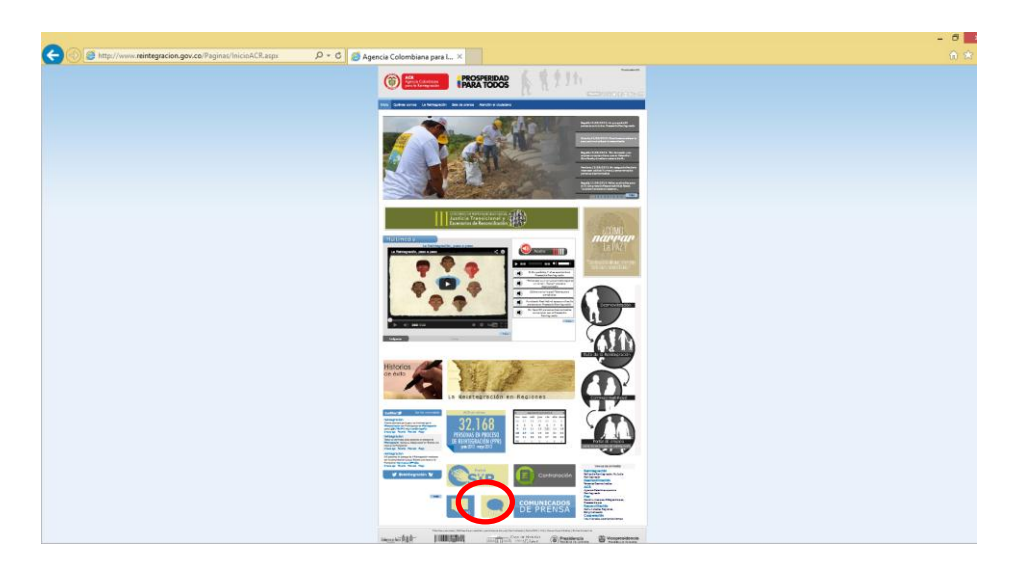

• Al ingresar al módulo de los foros aparecerán los que se encuentran activos. Haga clic en el de su interés, o al que haya sido invitado o convocado.

| InPrivate 🧭<br>ivo Edición Yer | http://www.reintegracion.gov.co/atencio_al_ciue<br>Eavoritos Herramientas Ayuda | 🛿 💭 🗝 🖒 🗶 🧔 Agencis Colombiana para L. 🗵 |          |              | ŵ |
|--------------------------------|---------------------------------------------------------------------------------|------------------------------------------|----------|--------------|---|
|                                | ACR<br>Agencia Colombiana<br>poro la Reintegración                              | PROSPERIDAD<br>PARA TODOS                | £ 1 1 1h | Produccion01 |   |
|                                |                                                                                 |                                          |          |              |   |
|                                | Inicio Quiénes somos La Reintegr                                                | ición Sala de prensa Atención al ciudada | ino      |              |   |
|                                |                                                                                 |                                          |          |              |   |
|                                | ATENCIÓN AL CIUDADA                                                             | NO                                       |          |              |   |
|                                | Usted está en: Inicio > Atención al                                             | ciudadano > Foros                        |          |              |   |
|                                |                                                                                 |                                          |          |              |   |
|                                | Trámites y Servicios                                                            |                                          |          |              |   |
|                                | Centros de Servir as                                                            | Foros de Prue                            | eba      |              |   |
|                                | Derechos y deberes de las PPR                                                   |                                          |          |              |   |
|                                | Contáctenos                                                                     | 24/07/2013                               |          |              |   |
|                                | Buzón de sugerencias                                                            |                                          |          |              |   |
|                                | Glosario                                                                        |                                          |          |              |   |
|                                | Foros                                                                           |                                          |          |              |   |
|                                | Chat                                                                            |                                          |          |              |   |
|                                | Encuestas                                                                       |                                          |          |              |   |
|                                |                                                                                 |                                          |          |              |   |

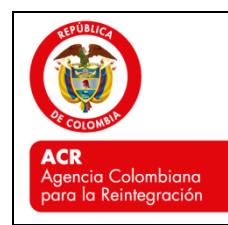

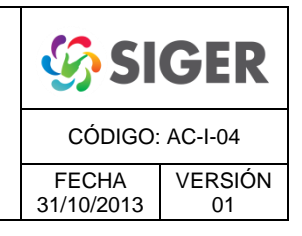

# 5.1.3. Intervenir en un foro

 Al ingresar al foro de encuentra las intervenciones de cada uno de los usuarios. La primera, de arriba hacia abajo es el tema propuesto por la ACR. Se puede intervenir, a través del vínculo 'Respuesta', dar su opinión, hacer un comentario, o responder al tema del foro. (Círculos negros).

|                                                                       | NO                                                                                                    |  |
|-----------------------------------------------------------------------|----------------------------------------------------------------------------------------------------|--|
| ATENCION AL CIUDADA                                                   | NO                                                                                                    |  |
| Usted está en: Inicio > Atención al c                                 | udadano > Foros                                                                                        |  |
|                                                                       | Conversación                                                                                           |  |
| Preguntas frezentes                                                   | Iniciada: 23/07/2013 10:09 por Alex Hernando Bonila Nino Ver projectades 📮 Respuesta                   |  |
| Trámites y Sourcios                                                   | Foros de Prueba ABN                                                                                    |  |
| Centros de Servicios                                                  | Este es un foro creado para la verificación del funcionamiento del módulo web destinado<br>para tarmin |  |
| Derechos y deberes de las PPR                                         |                                                                                                    |  |
| Contáctenos                                                           |                                                                                                    |  |
| Buzón de sugerencias                                                  | Expuesto: 23/07/2013 15:30 por Carolina Tamayo Rodriguez Ver propiedades 🛛 🗸 Respuesta                 |  |
| Glosario                                                              | Respuesta de prueba para verificar el funcionamiento del foro web de la entidad.                       |  |
| Foros                                                                 | Vactor managing situation                                                                              |  |
| Chat                                                                  | · Mosicial mensales cicados                                                                            |  |
| Encuestas                                                             |                                                                                                    |  |
| Mapa del sitio                                                        | Expuesto: 23/07/2013 15:46 por Nubla Yaneth Sanchez Bultrago Ver propiedades 🛛 🛺 Respuesta             |  |
| Peticiones, quejas, reclamos,<br>sugerencias y denuncias (PQRS-<br>D) | CAROLINA ESTA FUNCIONANDO BIEN EL MODULO DE FOROS DE LA ACR.                                           |  |
| Políticas de privacidad y condiciones de uso                          | ™mostrar mensajes ot8d08                                                                               |  |
| Rendición de cuentas                                                  | Exquesto: 23/07/2013 15:44 por Nubia Yapeth Sanchez Buitrago Ver propiedades 🔀 Respuesta               |  |
| Notificaciones por aviso                                              | HOLA, AMIGOS DE LA REINTEGRACION ESPERO QUE ESTE FUNCIONANDO EL MODULO                                 |  |
| Notificaciones de Participantes                                       | DE FOROS ADECUADAMENTE.                                                                                |  |

 Cuando se hace clic en el vínculo 'Respuesta', se abre una nueva ventana para que escriba su opinión, comentario o respuesta. Luego haga clic en 'Guardar', para que se registre su intervención.

| ACR<br>Agencia Cola<br>para la Seinte | Panel de discusión - Nuevo<br>Herramientas de edici<br>Editar Formato de texto in: | elemento 🗆 ×                                                                                                    |  |
|---------------------------------------|------------------------------------------------------------------------------------|----------------------------------------------------------------------------------------------------|--|
| Inicio Quiénes sómos L                | Guardar Cancelar Pegar Cop                                                         | ar Agunta ABC<br>Agunta Arrisón<br>Arrisón Arrisón Arrisón<br>Arrisón arrow Kentisón arroyatica                      |  |
| ATENCIÓN AL C                         | Cuerpo                                                                             | Considero que está funcionando adecuadamente el flujo de<br>información para la herramienta web de foros de la ACR.] |  |
|                                       |                                                                                    |                                                                                                    |  |
| Production Freedow                    |                                                                                    | Det Alex Hernando Bonna Hino<br>Expuesto: 23/07/2013 10:09<br>Asunto: Foros de Prueba ABN                            |  |
|                                       |                                                                                    |                                                                                                    |  |
|                                       |                                                                                    | módulo web destinado para tal fin.                                                                                   |  |
|                                       |                                                                                    |                                                                                                    |  |
|                                       |                                                                                    |                                                                                                    |  |
|                                       |                                                                                    | A                                                                                                    |  |
|                                       |                                                                                    | Guardar Cancelar                                                                                                    |  |
|                                       |                                                                                    |                                                                                                    |  |
|                                       |                                                                                    |                                                                                                    |  |
|                                       |                                                                                    |                                                                                                    |  |

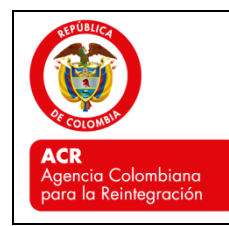

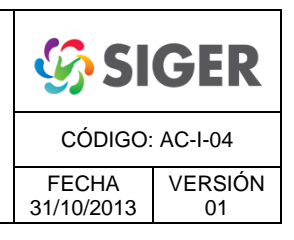

#### • Salir del sistema

En el costado superior derecho de la página ubicar el puntero del *mouse* (flecha o mano) sobre su nombre de usuario, hacer clic en 'Salir', y esperar hasta que el vínculo quede como 'Ingreso'. Cuando esto suceda se muestra la ventana de texto 'Su sesión finalizó correctamente', que indica que salió adecuadamente del sistema.

| < 🗇 📴 http://www.reintegracion.gov.co/atencio_al_ciudadano/foros/Lists/ ۹ - د 🕅 🗛                                                                                                    | gencia Colombiena para I X                                                                                                    | - <b>□ ×</b><br>☆ ★ 8 |
|----------------------------------------------------------------------------------------------------|----------------------------------------------------------------------------------------------------|-----------------------|
| Acre<br>Agencio Colombiano<br>para la Reintegración                                                                                                    | PROSPERIDAD<br>PARA TODOS                                                                                                    |                       |
| Inicio Quiénes somos La Reintegra                                                                                                    | Sala de prensa Atendón al duadamo                                                                                                    |                       |
| ATENCIÓN AL CIUDADA<br>Usted está en: Inicio > Atendion el o<br>Preguntas frecuentes<br>Trámites y Servicios<br>Derechos y deberes de las PPR<br>Contáctenos<br>Buzón de sugerencias<br>Glosario<br>Foros<br>Chat | NO<br>Suddaton > Foros<br>Coversación<br>Foros de Pruedentifi<br>Sure tan in Foron<br>Entre an in Foron<br>Preventer 23/07/001<br>Preventer 23/07/002<br>Preventer 23/07/002 |                       |
| Encuestas<br>Inventario de información                                                                                                    | Equal 22/07/2 Aceptar                                                                                                    |                       |
| Mapa del sitio<br>Peticiones, quejas, reclamos,<br>sugerencias y demunicas (PQRS-<br>D)                                                                                                    | ¥ Kostrar mensajes chados                                                                                                    |                       |
| Políticas de privacidad y<br>condiciones de uso                                                                                                    | Expuestiv: 27/08/2013 11:33 por Alex Hernando Bonila Nino Ver propiedades Carlos Propiedades Carlos Provided Alexandre Provided Alexandre Provided                                                                                                    |                       |
| Rendición de cuentas<br>Notificaciones por aviso<br>Notificaciones de Participantes                                                                                                    | ¥Mostrar mensajes citados                                                                                                    |                       |